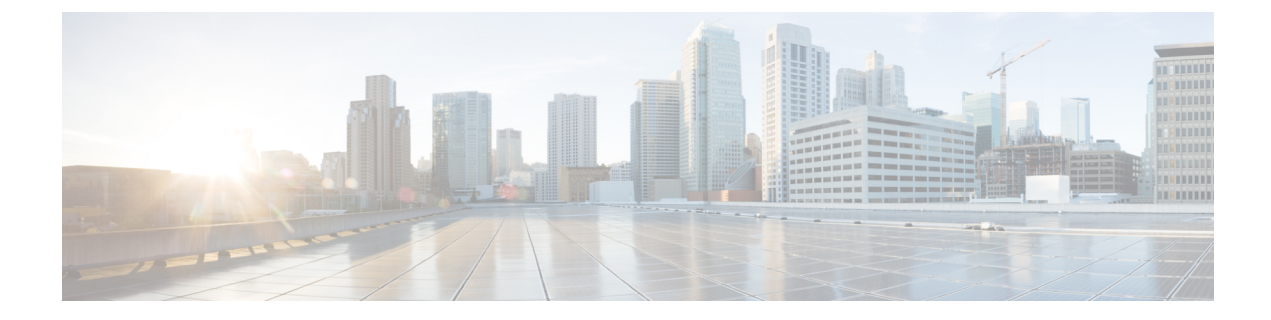

# **Configuring Second-Tier Authentication**

- Overview of Second-Tier Password Authentication, on page 1
- Configure Second-Tier Password Authentication, on page 1
- Monitor Second-Tier Authentication, on page 2
- Configuration Example: Configuring Second-Tier Authentication, on page 2

## **Overview of Second-Tier Password Authentication**

A normal user has permission only to enter execution mode to view configuration information. A normal user cannot enter configuration mode to modify the configuration.

A second-tier password allows a normal user to pass second-tier authentication and perform all administrator tasks. The Second-Tier Password Authentication feature is disabled by default.

A second-tier password can be used for both local and remote authentication. If user management is configured with local authentication, the second-tier password is also authenticated with local authentication. If user management is configured with remote authentication, the second-tier password is also authenticated with remote authenticated with remote authentication.

With local authentication configured, if a normal user logs in to the privileged mode, the device prompts the user for the password. A normal user needs to enter a second-tier password for successful authentication. With remote authentication configured, if a normal user logs in to the privileged mode, the device automatically uses the configured username and second-tier password for successful authentication.

# **Configure Second-Tier Password Authentication**

To configure second-tier password authentication, perform this procedure.

Procedure

|        | Command or Action | Purpose                           |
|--------|-------------------|-----------------------------------|
| Step 1 | enable            | Enables privileged EXEC mode.     |
|        | Example:          | Enter your password, if prompted. |
|        | Device> enable    |                                   |

|        | Command or Action                                                                                                    | Purpose                                                                                                    |
|--------|----------------------------------------------------------------------------------------------------|----------------------------------------------------------------------------------------------------|
| Step 2 | configure terminal                                                                                                    | Enters global configuration mode.                                                                                                    |
|        | Example:                                                                                                    |                                                                                                    |
|        | Device# configure terminal                                                                                                    |                                                                                                    |
| Step 3 | [no] username privilege-auth                                                                                                    | Enables authentication.                                                                                                    |
|        | Example:<br>Device(config)# username privilege-auth                                                                                | Use the <b>no username privilege-auth</b> to disable authentication.                                                                                                    |
| Step 4 | <pre>username change-privilege-pwd {0   7} password<br/>Example:<br/>Device(config)# username change-privilege-pwd 4<br/>123</pre> | Configures the password for second-tier password<br>authentication.<br>If the password is selected as 0, it indicates that the<br>password is in plain text. If you select 7, the password is in<br>cipher text. You must use the corresponding plain text for<br>authentication. |
| Step 5 | <pre>[no] username privilege-auth-remote-user username Example: Device(config)# username privilege-auth-remote-user test</pre>     | Configures the username for second-tier password<br>authentication.<br>Use the <b>no username privilege-auth-remote-user</b><br><i>username</i> to remove the username.                                                                                                    |

#### **Monitor Second-Tier Authentication**

Use the following command to monitor second-tier authentication.

Table 1: Command to Monitor Second-Tier Authentication

| Command                      | Purpose                                                         |
|------------------------------|-----------------------------------------------------------------|
| show username privilege-auth | Displays the second-tier password authentication configuration. |

## ConfigurationExample:ConfiguringSecond-TierAuthentication

The following example shows how to create a normal user with username and password as test/test:

```
Device> enable
Device# configure terminal
Device(config)# username test privilege 0 password 0 test
```

The following example shows how to log in as a normal user if second-tier password authentication is not configured:

Device> enable Device# configure terminal Device(config)# **quit** Username:test Password:\*\*\*\*

The following example shows how to configure a username for second-tier password authentication (it defaults to local authentication, and the authentication is optional):

```
Device> enable
Device# configure terminal
Device(config)# username privilege-auth-remote-user test
```

The following example shows how to configure a password for second-tier password authentication. (When a user enters privileged mode, the password is required.)

```
Device> enable
Device# configure terminal
Device(config)# username change-privilege-pwd 0 123456
Please input your login password : ****
Change password successfully.
```

The following example shows the error message when the wrong password is entered:

```
Device> enable
Please input password : ****
Password is error.
Device>
```